## Enabling your browser's camera for video visits on Chrome

Last modified on 03/04/2025 11:21 am EST

To use DrChrono's telehealth feature, you must enable your camera so that you can join video visits.

## **First Video Visit Launch**

When you start your first video visit, you will be asked to allow access to your browser and microphone. Click Allow and you will be ready for your video visit.

|                                 |   |                               |                      |                            |                   |        | · - · · · - · · | · · · - |
|---------------------------------|---|-------------------------------|----------------------|----------------------------|-------------------|--------|-----------------|---------|
| • • •                           | 0 | Schedule   DrChrono ×         | dr DrChrono          | × +                        |                   |        |                 |         |
| $\leftarrow \  \   \rightarrow$ | C | a drchronotraining.drchrono.d | com/telemedicine/vid | eo/cc38da511f824ace881eeab | 7eaab0229/        |        |                 | 🖈 🌊 i   |
|                                 |   | ronotraining.drchrono.com     | wants to ×           |                            |                   |        |                 |         |
|                                 |   | Use your microphone           |                      |                            |                   |        | Ontions T       |         |
|                                 |   | Use your camera               |                      |                            |                   |        | optiono         |         |
|                                 |   | Block                         | < Allow              |                            |                   |        |                 |         |
|                                 |   |                               |                      |                            |                   |        |                 |         |
|                                 |   |                               |                      |                            |                   |        |                 |         |
|                                 |   |                               |                      |                            |                   |        |                 |         |
|                                 |   |                               |                      | Ready to join the          | Video Visit?      |        |                 |         |
|                                 |   |                               |                      | neady to join the          | VIGEO VISIC:      |        |                 |         |
|                                 |   |                               |                      |                            | Cancel Join Video | o Call |                 |         |
|                                 |   |                               |                      |                            |                   |        |                 |         |
|                                 |   |                               |                      |                            |                   |        |                 |         |
|                                 |   |                               |                      |                            |                   |        |                 |         |
|                                 |   |                               |                      |                            |                   |        |                 |         |
|                                 |   |                               |                      |                            |                   |        |                 |         |
|                                 |   |                               |                      |                            |                   |        |                 |         |

## What to do if your video was previously disabled in your browser

If your camera was previously disabled in your browser, click on the camera icon in the top right of Chrome's address bar.

- 1. Click the button " Always allow https://drchrono.com to access your camera and microphone"
- 2. Done.
- 3. Refresh the browser

You are now ready for video visits.

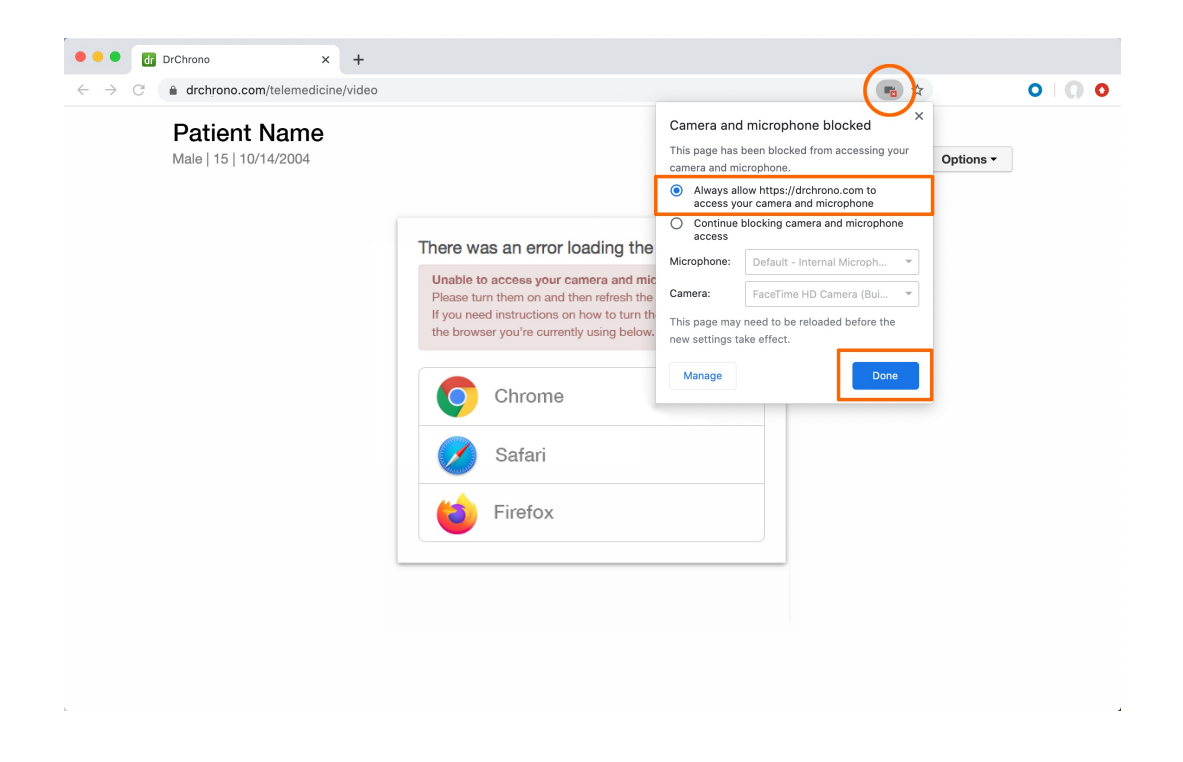